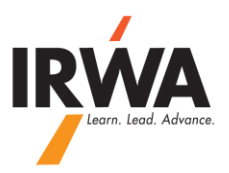

## **QuickBooks Online**

### How to Record a Check:

1 – Login to your chapter QuickBooks Online, Enter your User ID & Password

# **qb** QuickBooks

## Keep in the know.

#### Intermittent Yahoo email delivery issues

by Paige - Apr 11, 2014

Is the primary email on your QuickBooks account a Yahoo email address? If so, you might have encountered this issue between 4/6 ...

Lettuce agrees to join Intuit to strengthen the QuickBooks e...

Intermittent Yahoo email delivery issues

March Reliability for QuickBooks Online

iPhone, iPad and Android App Improvements

Subscribe to the QuickBooks Online Blog for news and announcements!

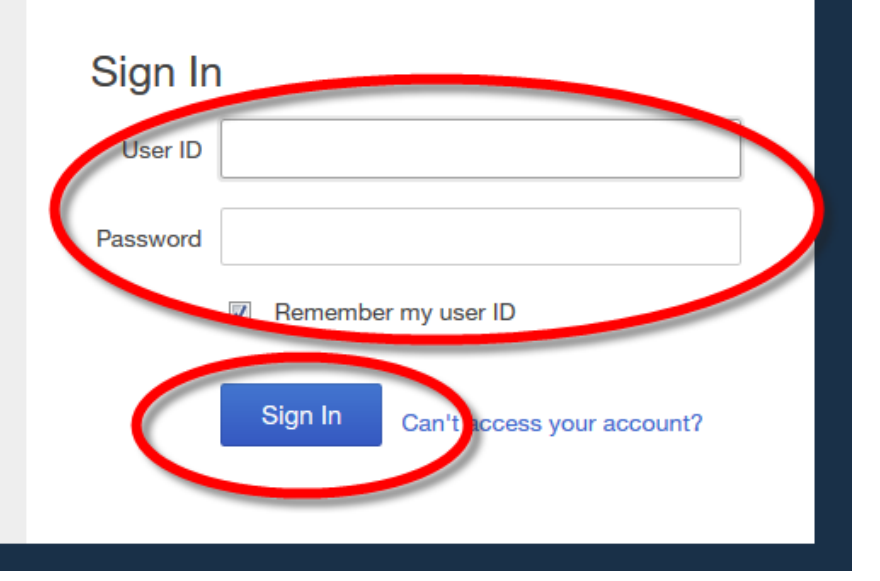

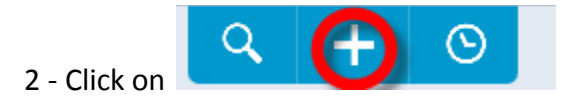

3 – Click on <u>"Check"</u>

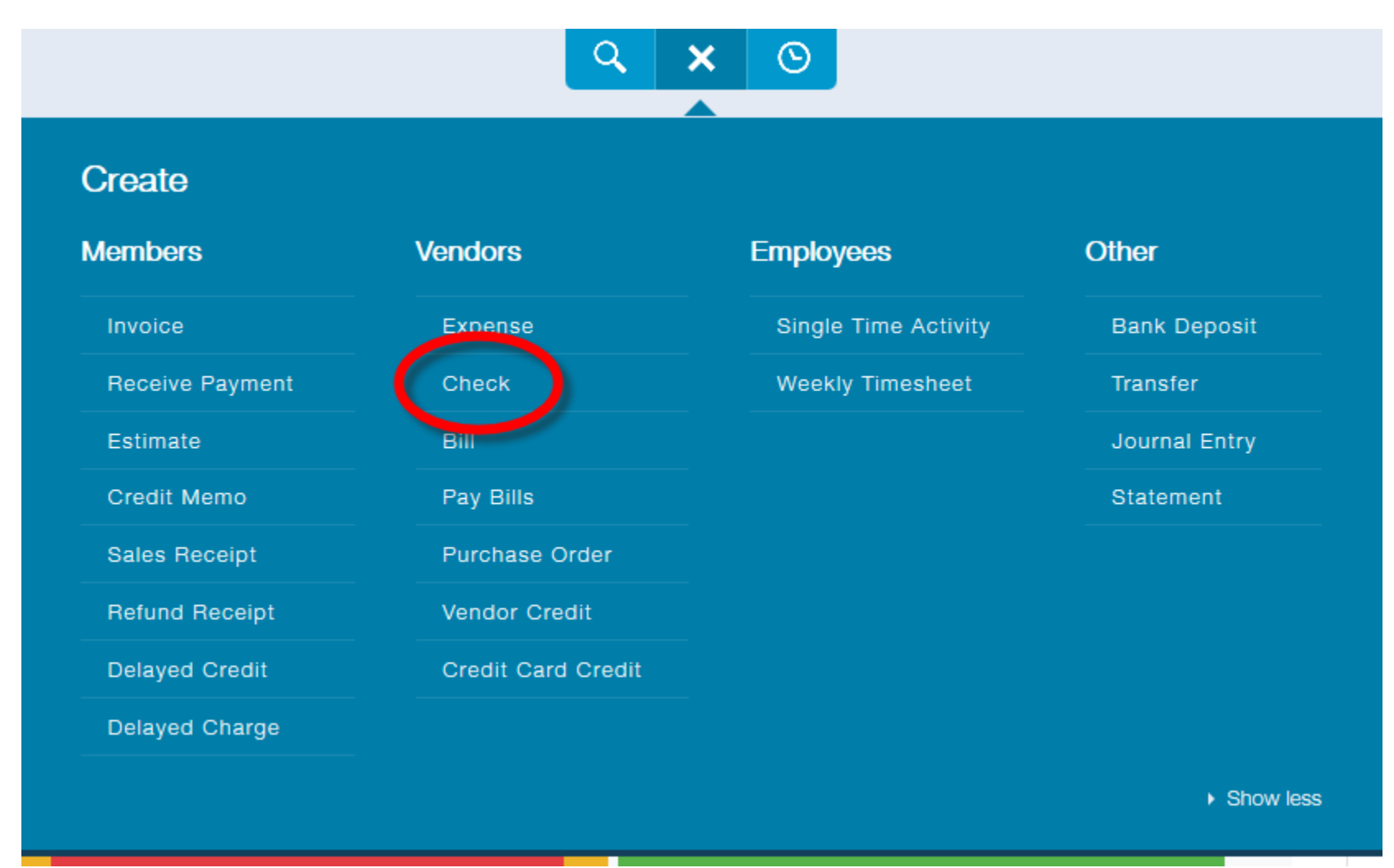

NOTE: Please make sure you include a proper description for all entries. Sample Descriptions C100 05/01-04/2012 Facilitator Expense 2012 Seattle, WA Conference Expense Donation to RWIEF

4 - Select proper "Pay to the order of", "Bank Account", QBs enters next check number by itself, if not enter the "Check #", "Date", "Amount", enter or select "Account", "Amount", "Description"

| INVA HQ 1002 CASH & BANK:Checking - B • Balance \$0.00 | \$1,000.00                        |
|--------------------------------------------------------|-----------------------------------|
| Mailing address expense date<br>IRWA HO 05/15/2014     | Ineck no.     102     Print later |
| Add lines Clear all lines                              | AMOUN CLASS 1,000.00 0            |
| Memo                                                   | Total \$1,000.00                  |
| Save and close Save and new                            |                                   |

6 – You can scan and attached any supporting documentation to your QBs by dragging it to the <u>"Attachments"</u> box.

|                                                                                                    | # | ACCOUNT                 | DESCRIPTION  |  |
|----------------------------------------------------------------------------------------------------|---|-------------------------|--------------|--|
|                                                                                                    | 1 | 5100 COURSE EXPENSES:CO | C100 Expense |  |
|                                                                                                    | 2 |                         |              |  |
| Add lines Clear all lines                                                                                            |   |                         |              |  |
| Memo                                                                                                    |   |                         |              |  |
|                                                                                                    |   |                         |              |  |
| Attachments Maximum size: 25MB                                                                                       |   |                         |              |  |
| sop - online quickbooks - how to record a check - new qbs.pdf (546.0 kb) ×<br>Drag/Drop files here or click the icon |   |                         |              |  |

Note: If not sure about which account is the most proper account for your transaction, please call IRWA HQ at 310-527-9387.